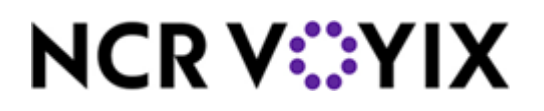

# Kit Instructions

## 21.5" Display Bracket (Tabletop)

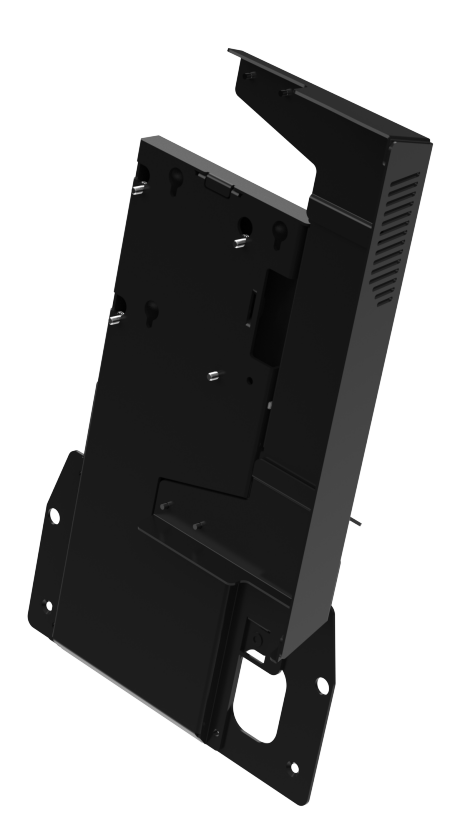

7372-K090

Issue A

## **Copyright and Trademark Information**

The product described in this document is a licensed product of NCR Voyix Corporation.

Product Type is a trademark of NCR Voyix Corporation in the United States and/or other countries. Other product names mentioned in this publication may be trademarks or registered trademarks of their respective companies and are hereby acknowledged.

Where creation of derivative works, modifications or copies of this NCR Voyix copyrighted documentation is permitted under the terms and conditions of an agreement you have with NCR Voyix, NCR Voyix's copyright notice must be included.

Disclaimer:

It is the policy of NCR Voyix Corporation to improve products as technology, components, software and firmware become available. NCR Voyix therefore reserves the right to change specifications without prior notice.

All features, functions and operations described herein may not be marketed by NCR Voyix in all parts of the world. In some instances, photographs are of equipment prototypes.

Therefore, before using this document, consult with your NCR Voyix representative or NCR Voyix office for information that is applicable and current.

© 2024

By NCR Voyix Corporation

Atlanta, Georgia, USA

All Rights Reserved

## **Table of Contents**

| 21.5" Display Bracket (Tabletop)                 |    |
|--------------------------------------------------|----|
| Kit Contents                                     | 5  |
| Required Tools                                   | 6  |
| Installation Procedures                          | 7  |
| Removing the Terminal Display                    |    |
| Installing the Display Bracket (Landscape)       | 11 |
| Installing the Display Bracket (Portrait)        |    |
| Installing the 21.5" Terminal Display(Landscape) | 17 |
| Installing the 21.5" Terminal Display (Portrait) |    |

### **Revision Record**

| Publication issue | Date     | Description of change |
|-------------------|----------|-----------------------|
| A                 | Oct 2024 | First issue.          |
|                   |          |                       |

## 21.5" Display Bracket (Tabletop)

The 7372-K090 21.5" Display Bracket (Tabletop) allows the installation of the Terminal Display in landscape orientation or portrait orientation. This publication provides procedures for installing this kit to the 7372 NCR Voyix SCO Tabletop unit.

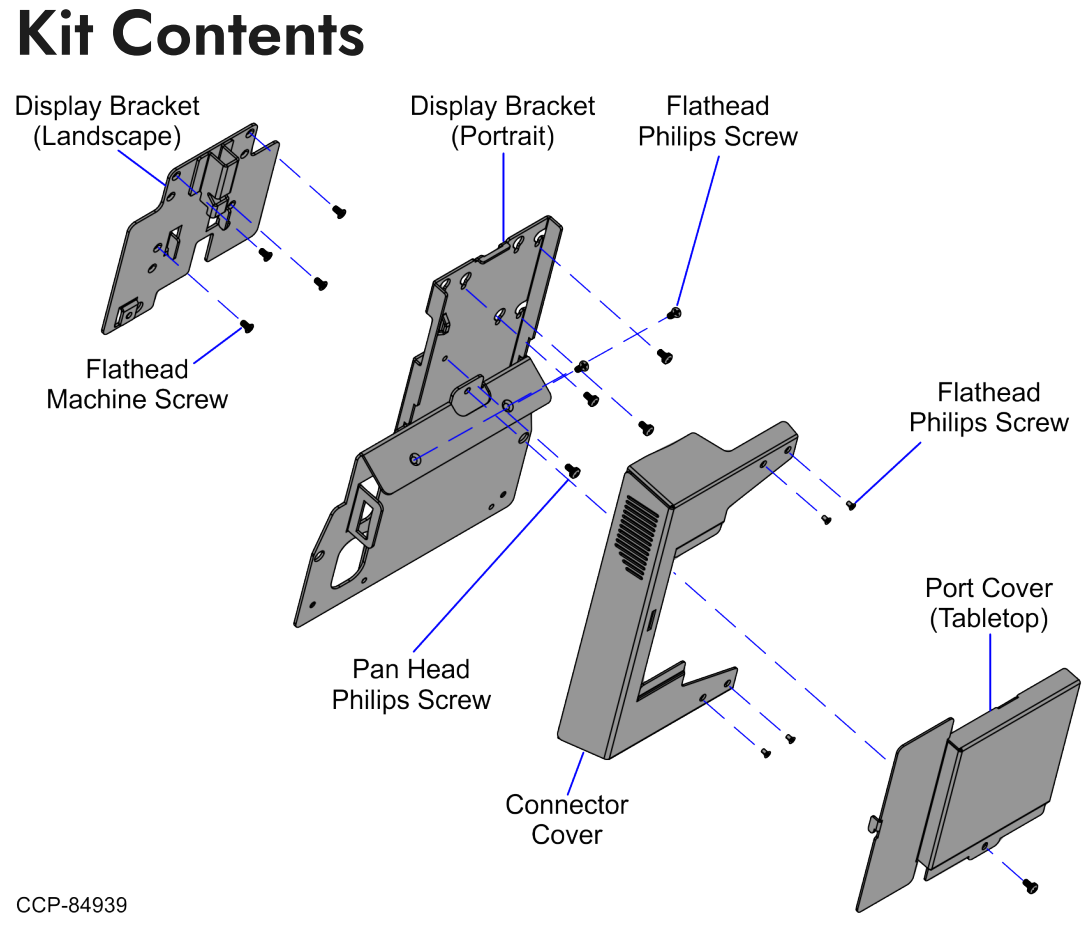

| Part Number | Description                                                                      |
|-------------|----------------------------------------------------------------------------------|
| 497-0537721 | 7372-K090 21.5" Display Bracket Tabletop                                         |
| 006-8622623 | Screw, M4 X 10, Flat Head, Phillips, Black Oxide (2 Pcs)                         |
| 006-8622885 | Screw, M4-0.7 X 8Mm Flt Hd, Machine, Knurled Head, Steel, Black<br>Oxide (4 Pcs) |

| Part Number | Description                                                                                                    |
|-------------|----------------------------------------------------------------------------------------------------|
| 006-8626235 | Screw, M3 X 5, Steel, Flat Head, Phillips, Black Oxide (4 Pcs)                                                     |
| 006-8627600 | Screw – M4X8, Phillips Cross Recessed Pan Head Machine Screw With<br>External Tooth Lock Washer Black Zinc (5 Pcs) |
| 497-0537002 | 21.5 " Display Bracket - Landscape                                                                                 |
| 497-0537674 | Connector Cover                                                                                                    |
| 497-0537713 | Display Bracket - Portrait                                                                                         |
| 497-0537714 | Port Cover - Tabletop                                                                                              |

\* Items marked with an asterisk are not called out on the image.

#### **Required Tools**

- Phillip screwdriver
- Allen key no. 3
- 7mm Hex Socket

#### **Installation Procedures**

To install the 7372-K090 21.5" Display Bracket Tabletop, follow these steps:

- Remove the existing Terminal Display. For more information, refer to "<u>Removing the</u> <u>Terminal Display</u>" on the next page.
- 2. Install the Display Bracket. Depending on the Terminal Display orientation, refer to either of the following:
  - "Installing the Display Bracket (Landscape)" on page 11.
  - "Installing the Display Bracket (Portrait)" on page 12.
- 3. Install the Terminal Display. For more information, refer to either of the following:
  - "Installing the 21.5" Terminal Display(Landscape)" on page 17.
  - "Installing the 21.5" Terminal Display (Portrait)" on page 22.

#### **Removing the Terminal Display**

To remove the Terminal Display, follow these steps:

- 1. Turn off the NCR Voyix Self-Checkout software and hardware systems.
- 2. Unlock the Rear Cover of the Tower Cabinet using a key.

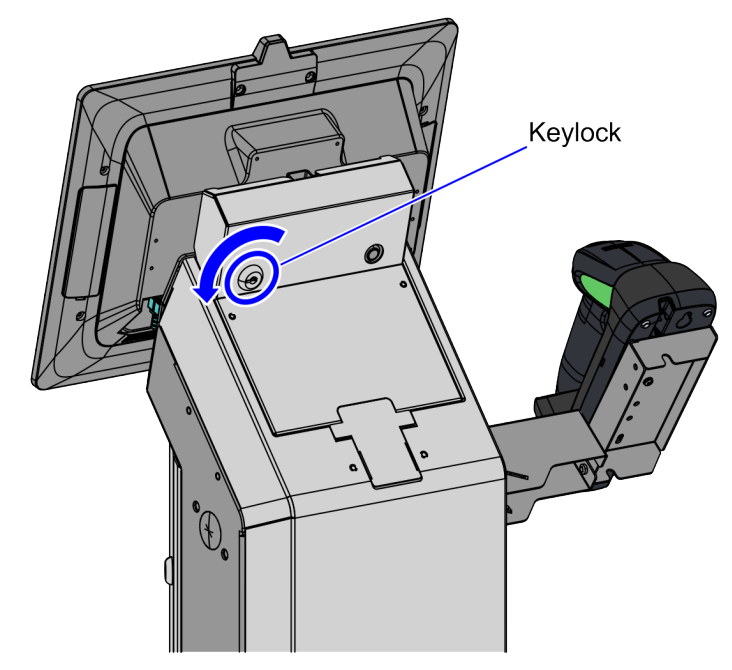

CCP-84434

3. Remove the Rear Cover from the Tower Cabinet.

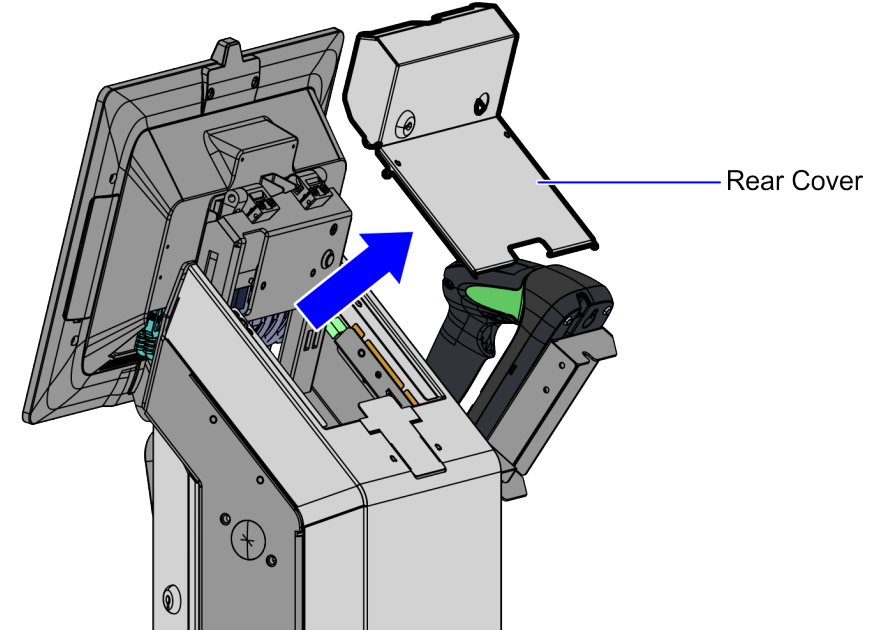

CCP-84435

4. Lift the Terminal Display, as shown in the image below.

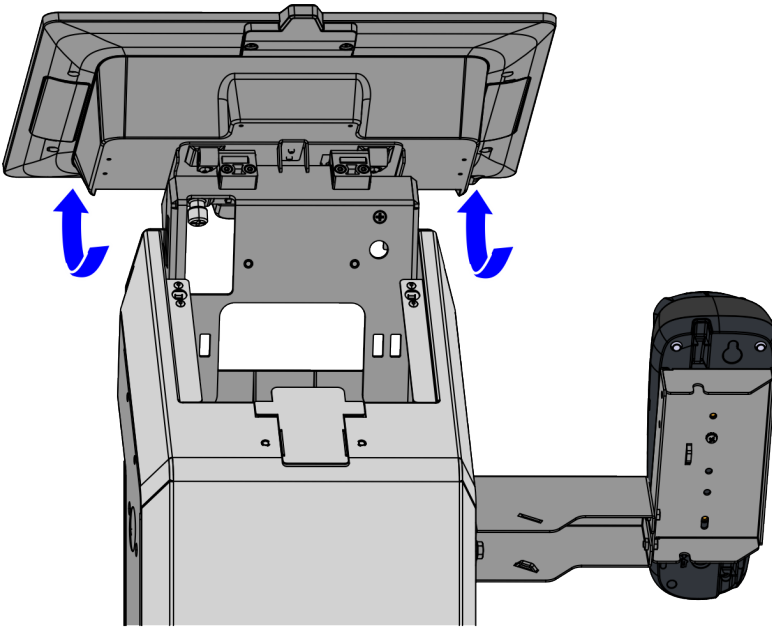

CCP-84922

5. Disconnect the cables from the Terminal Display.

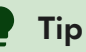

Mark all cables as to where they are connected to quickly determine the corresponding port when reconnecting the cables.

6. Loosen the thumb screw and slide the Terminal Display up to remove it from the Display Support, as shown in the image below.

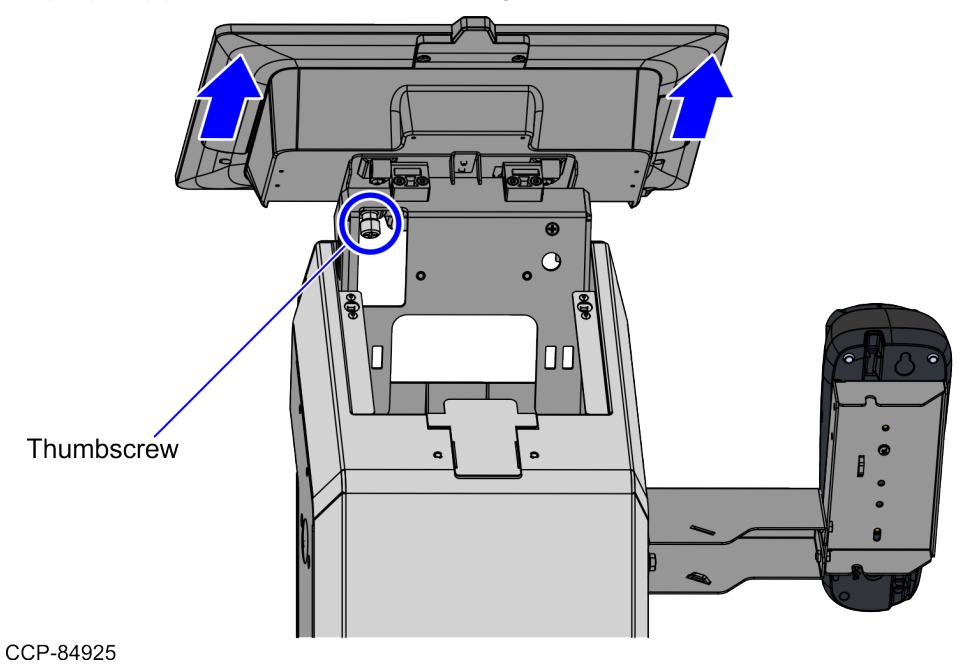

#### Installing the Display Bracket (Landscape)

Install the Display Bracket (Landscape) on the 7772 21.5" Terminal Display with Integrated I/O using four (4) screws, as shown in the image below.

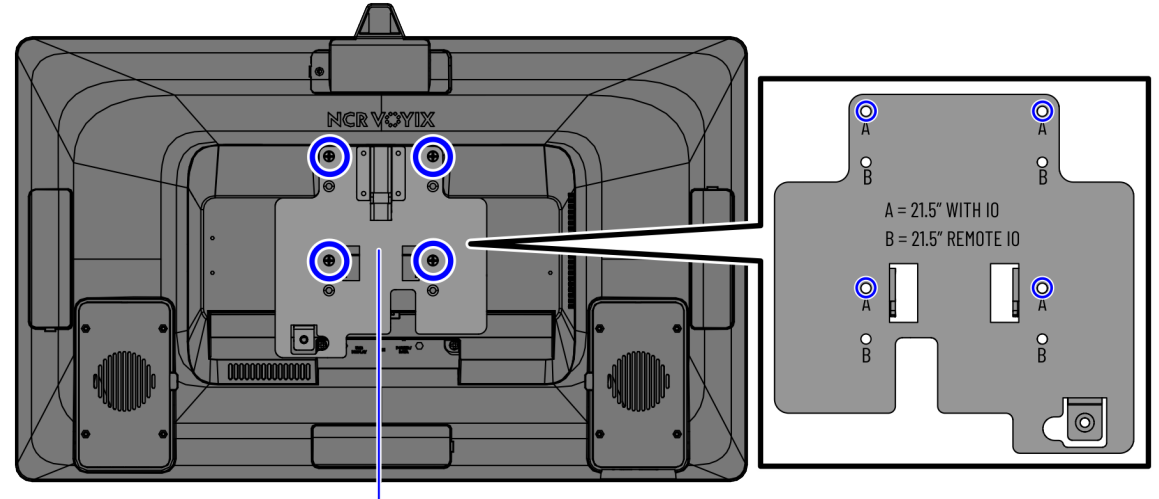

#### 7772 21.5" Terminal Display with Integrated I/O

CCP-84970

Display Bracket (Landscape)

#### Installing the Display Bracket (Portrait)

To install the Display Bracket on the 7772 21.5" Terminal Display with Integrated I/O, follow these steps:

1. Remove cable ties to detach the cables from the Display Hinge Bracket.

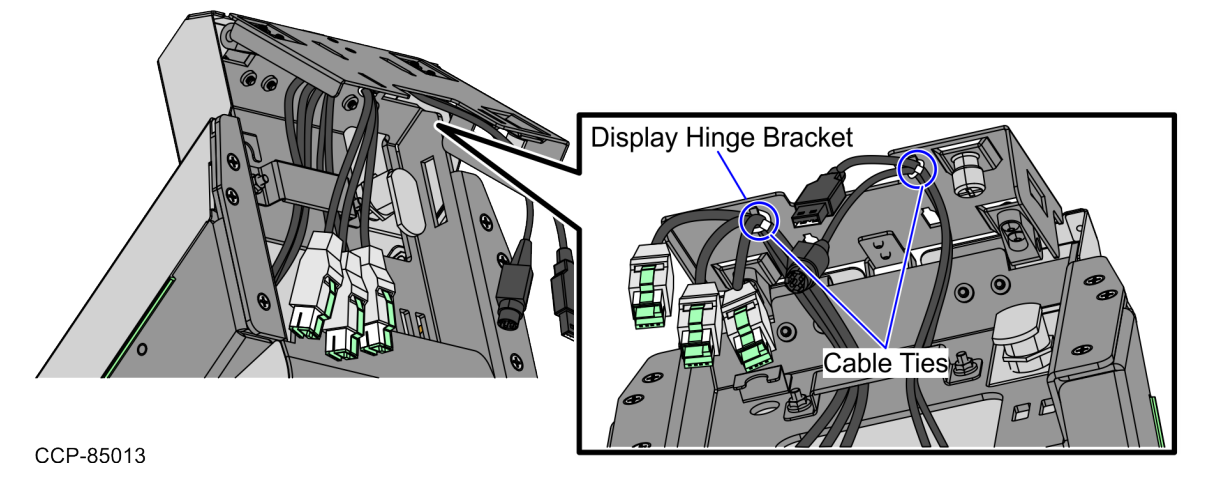

 Detach the Display Hinge Bracket from the Display Support by removing four (4) screws, as shown in the image below.

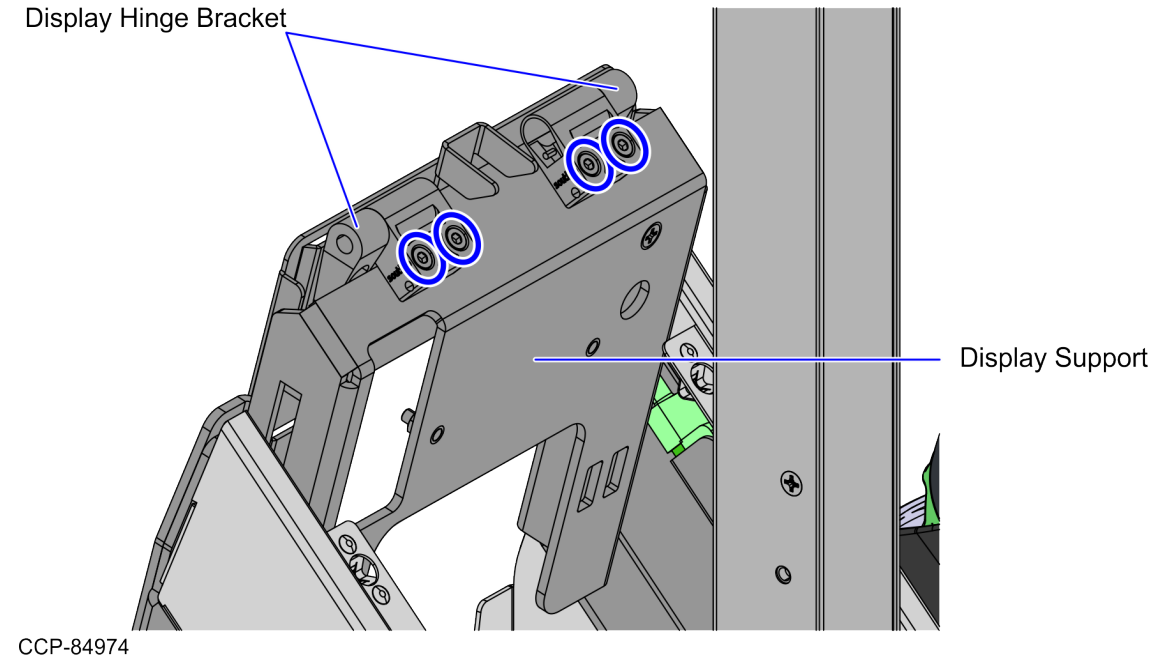

3. Detach the Cable Bundle Bracket from the Display Support by removing two (2) nuts, as shown in the image below.

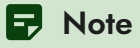

Removing the Cable Bundle Bracket shortens the route of the cables to provide enough length to reach the display ports.

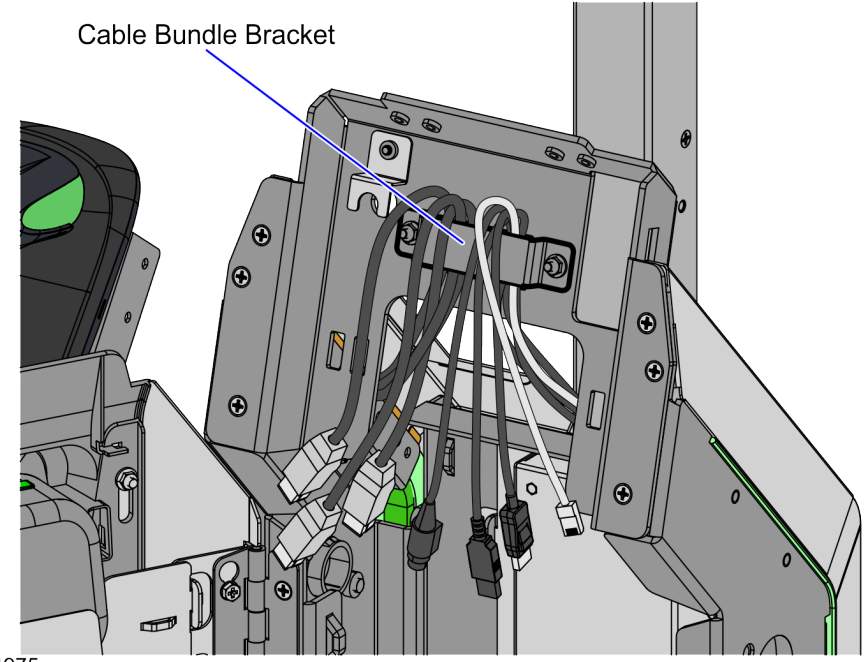

CCP-84975

4. Remove two (2) screws from the Display Support, as shown in the image below.

#### P Note

Ensure to set aside the removed screws. These will be reused when installing the Display Bracket (Portrait).

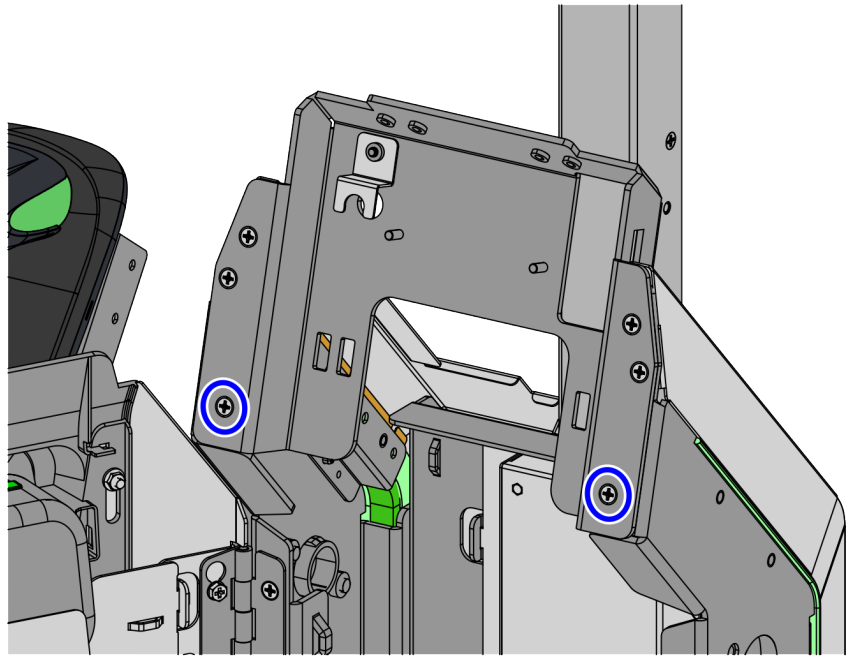

CCP-84976

- 5. Do the following:
  - Secure the Display Bracket (Portrait) on the front of the Display Support using two
    (2) screws. Make adjustments to ensure that the Cabinet Door does not interfere with the Display Bracket (Portrait).
  - ii. Secure the Display Bracket (Portrait) at the top of Display Support using two (2) screws, as shown in the image below.

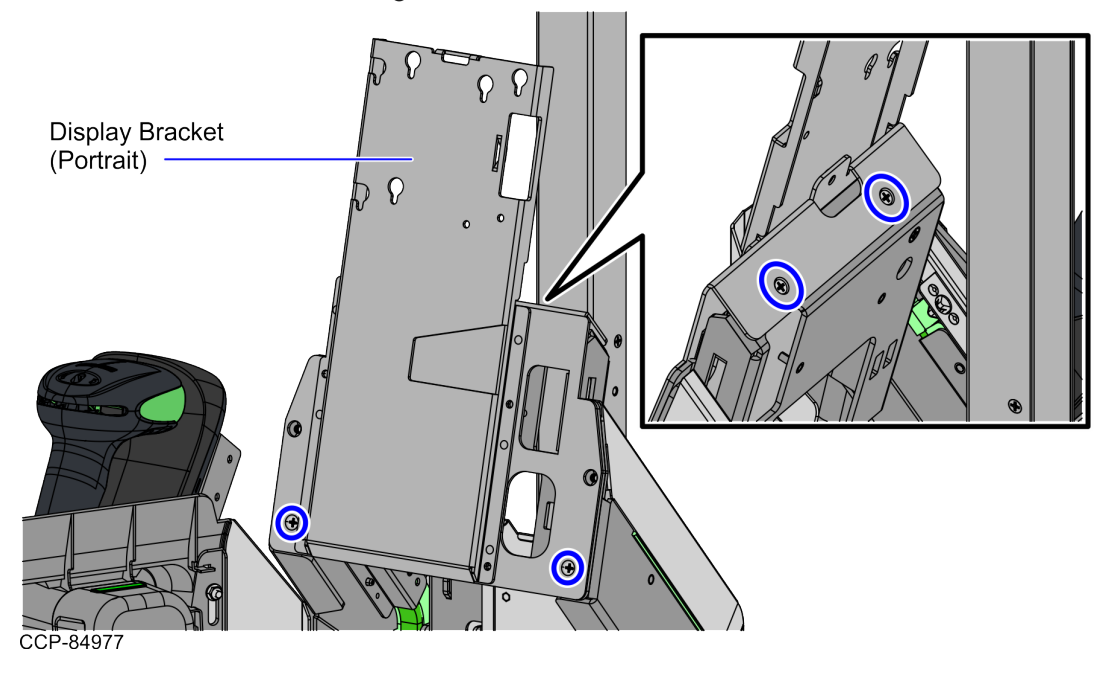

6. Route the Terminal Display cables through the cable hole on the Display Bracket (Portrait).

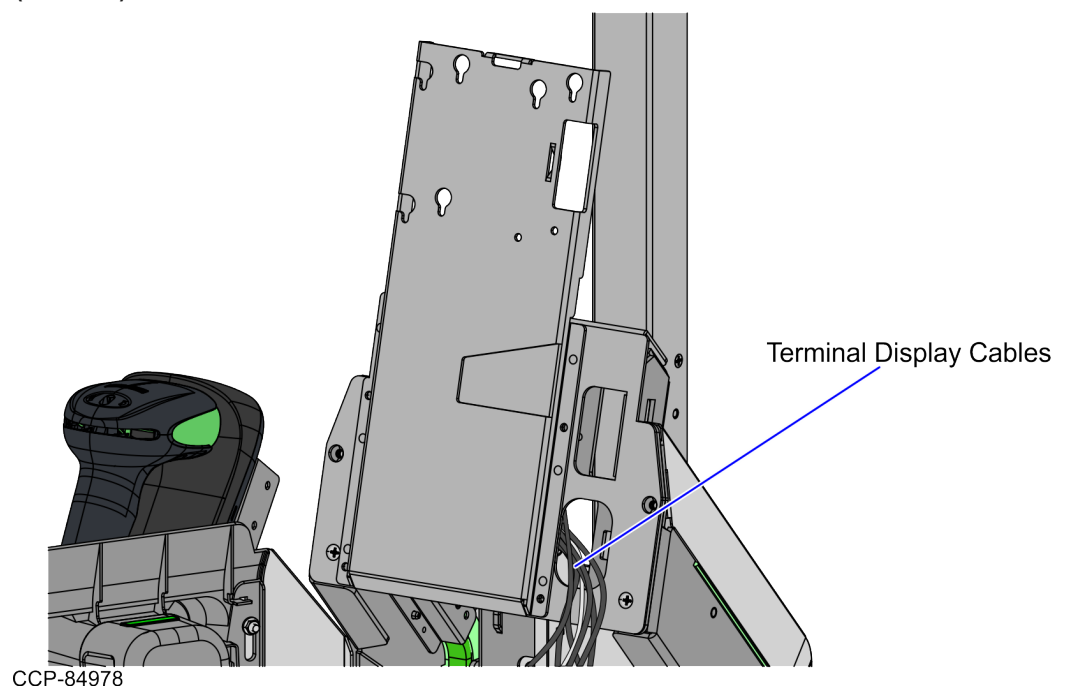

# Installing the 21.5" Terminal Display (Landscape)

To install the Terminal Display in landscape orientation on the 7372 NCR Voyix SCO Tabletop unit, follow these steps:

- 1. Install the Display Bracket (Landscape).
- 2. Slide the Terminal Display down the Display Support Bracket by inserting the hooks on the Display Bracket (Landscape) into the corresponding holes, as shown in the image below.

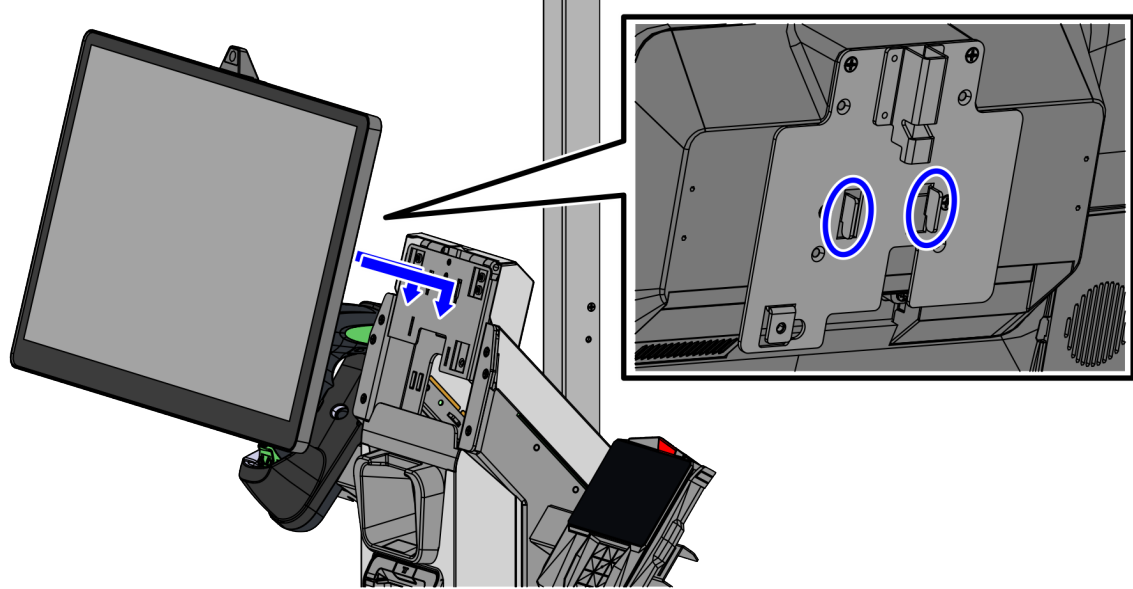

CCP-84986

3. Lift the Terminal Display, as shown in the image below.

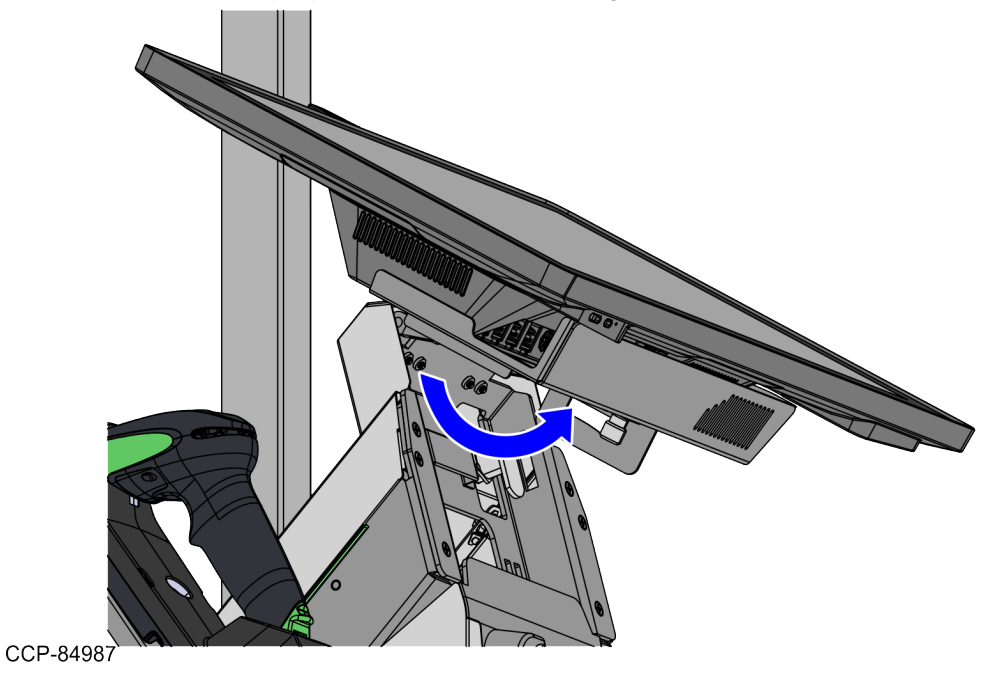

4. Tighten one (1) thumbscrew to secure the Terminal Display on the Display Hinge Bracket.

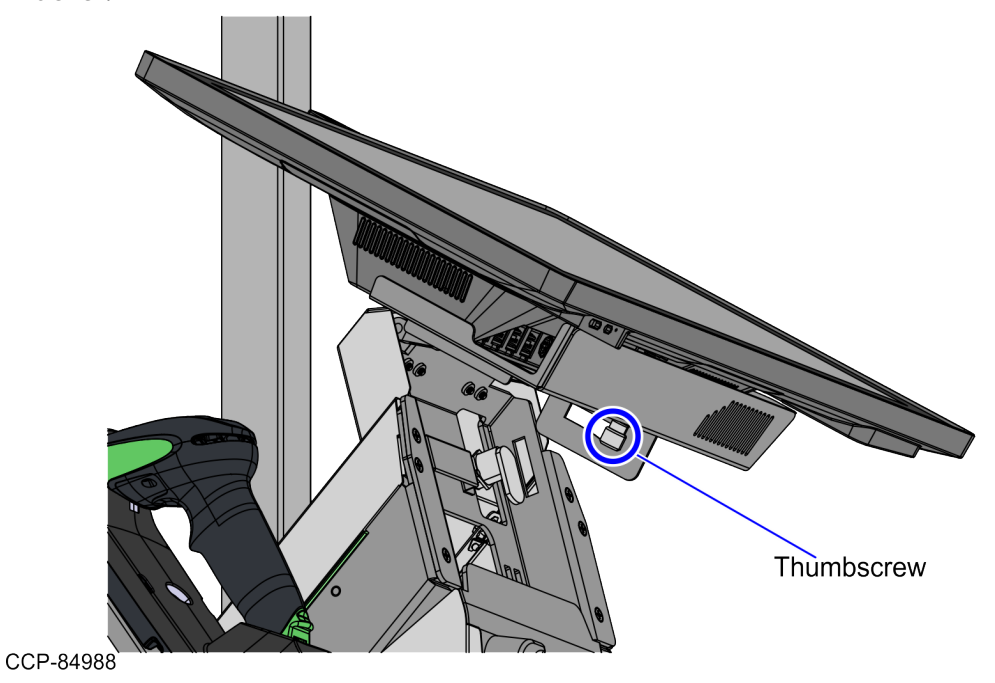

5. Connect the following cables to the corresponding Terminal Display ports.

| Pre-routed cables | CX7 Terminal Display Ports                                |  |
|-------------------|-----------------------------------------------------------|--|
| Display cable     | USB Type-C Port A (Power/Data)                            |  |
|                   | <b>Note</b><br>Tighten the screw on the USB<br>connector. |  |
| Network cable     | LAN                                                       |  |

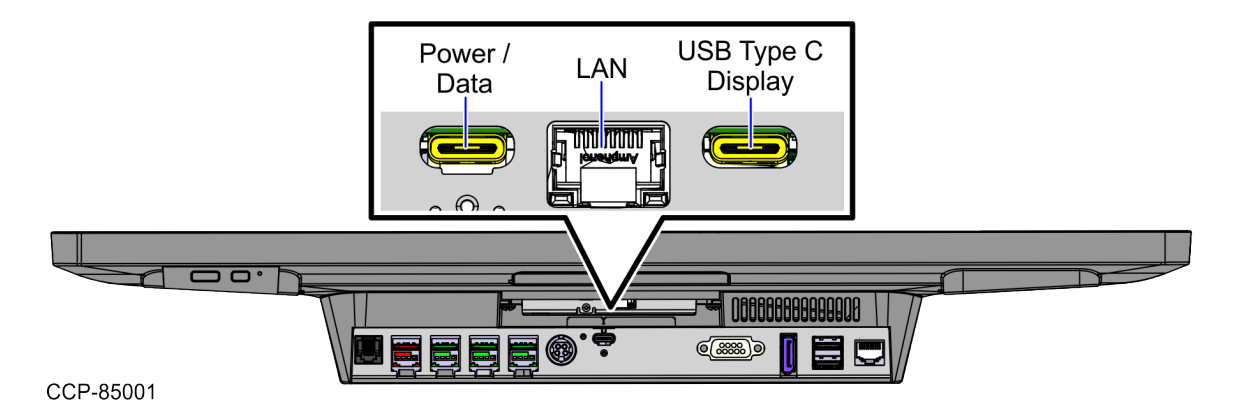

6. Connect the following cables to the corresponding Integrated Retail I/O Box ports.

| Pre-routed cables                | Retail I/O Box Ports  |
|----------------------------------|-----------------------|
|                                  | Cash Drawer           |
| Receipt Printer                  | USB 24V Port F        |
| PIN Pad (Optional)               | USB 12V Port E        |
| KIO Board                        | USB 12V Port D        |
| Handheld Scanner (Optional)      | USB 12V Port C        |
| 24V, 150W Power Supply           | 24V Power In          |
| Secondary Display (Optional)     | Display Port          |
| Single Window Scanner            | USB 3.0 Type A Port A |
| <b>Note</b><br>For Service only. | USB 3.0 Type A Port B |

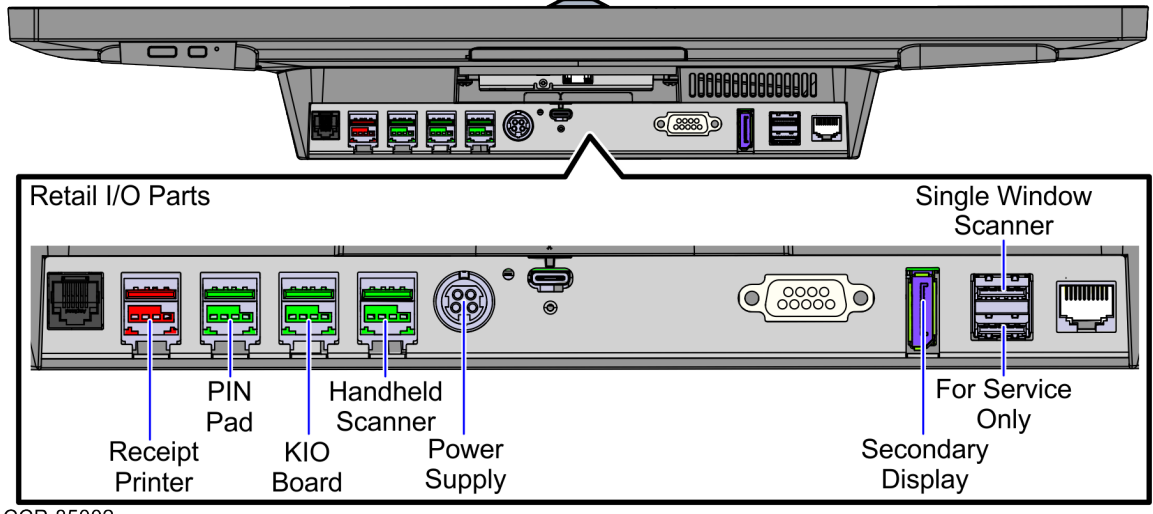

CCP-85002

7. Push down the Terminal Display, as shown in the image below.

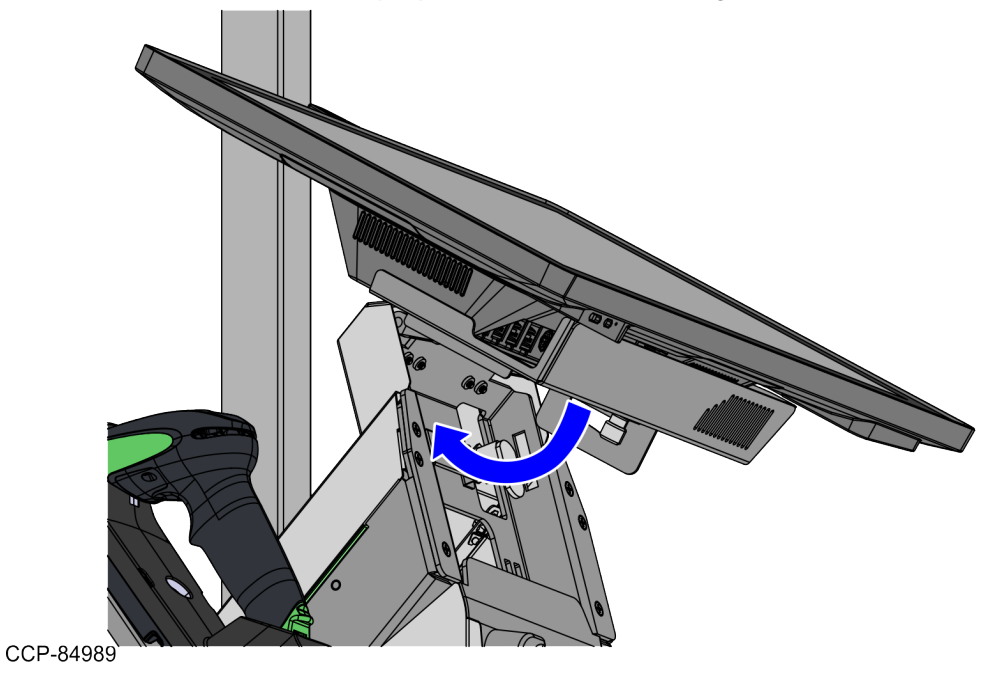

8. Install the Connector Cover at the back of the Terminal Display using four (4) screws.

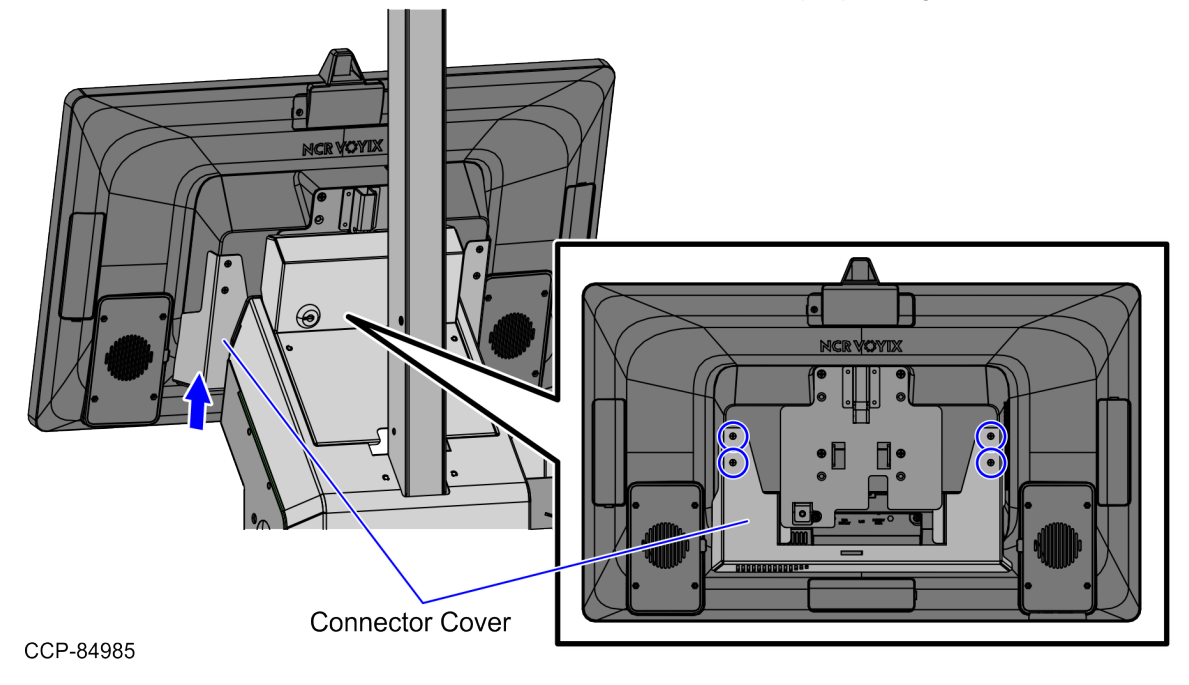

#### Installing the 21.5" Terminal Display (Portrait)

To install the Terminal Display in portrait orientation on an NCR Voyix SCO Tabletop unit, follow these steps:

- 1. Install the Display Bracket (Portrait).
- 2. Partially insert three (3) screws on the Terminal Display.

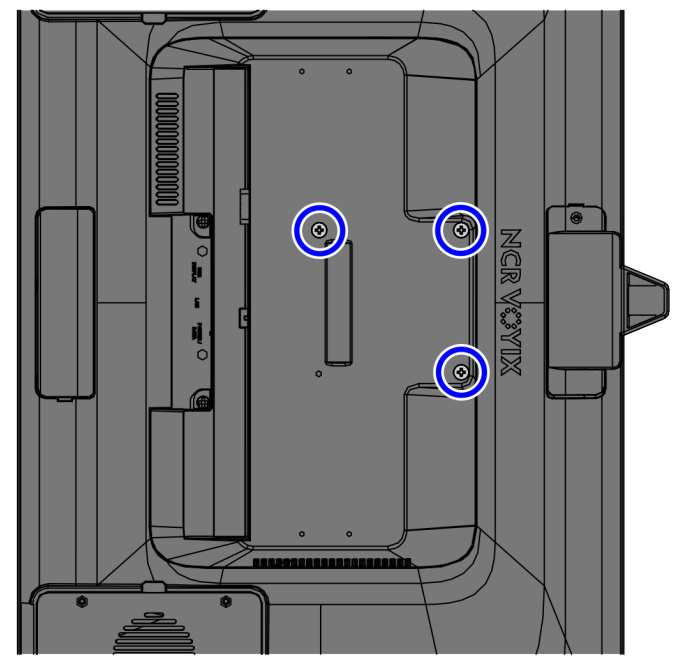

CCP-84990

3. Slide the Terminal Display down the Display Bracket (Portrait) by inserting the partially threaded screws into the corresponding holes, as shown in the image below.

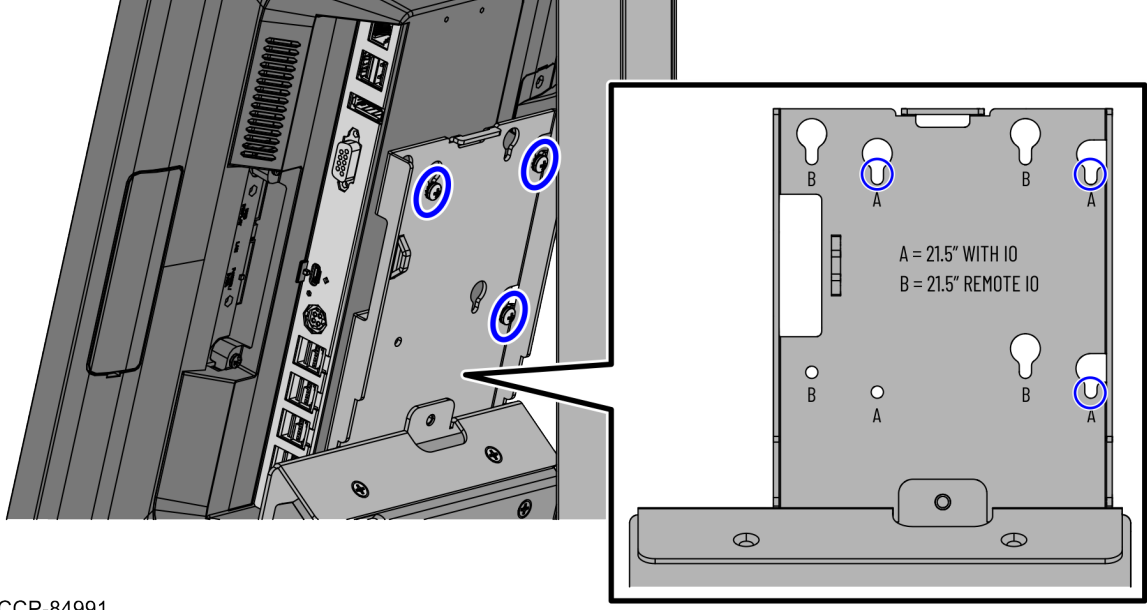

CCP-84991

Confidential and proprietary information of NCR Voyix. Use and disclose solely pursuant to company instructions.

4. Insert and tighten one (1) screw, as shown in the image below.

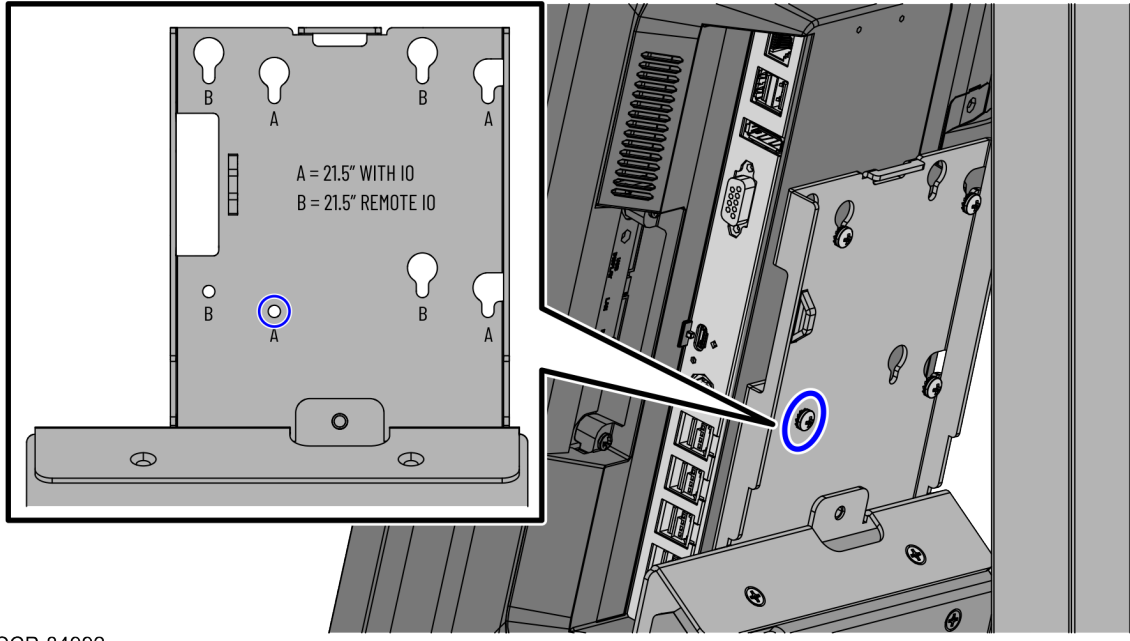

CCP-84992

5. Tighten the three (3) partially threaded screws.

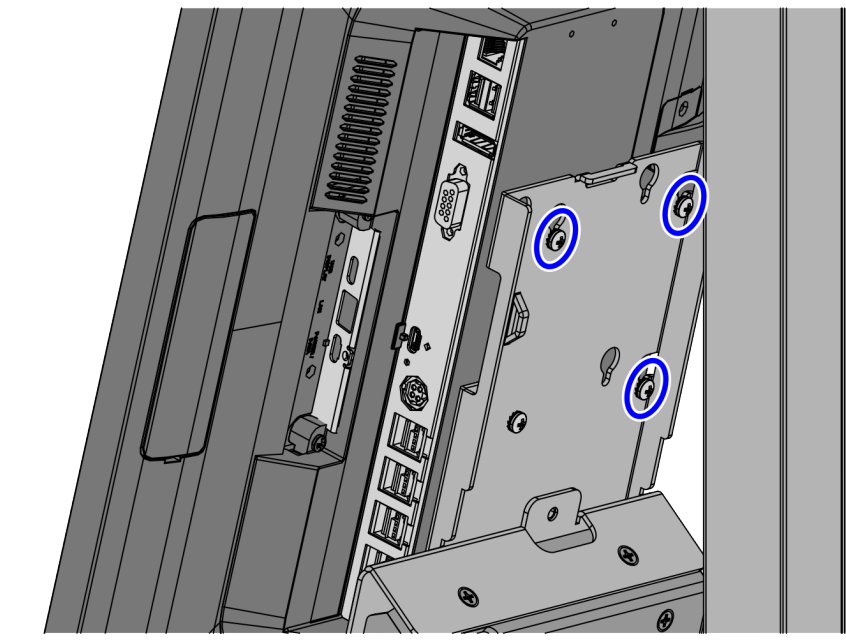

CCP-84993

6. Connect the following cables to the corresponding Terminal Display ports.

| Pre-routed cables | CX7 Terminal Display Ports                         |  |
|-------------------|----------------------------------------------------|--|
| Display cable     | USB Type-C Port A (Power/Data)                     |  |
|                   | Note<br>Tighten the screw on the USB<br>connector. |  |
| Network cable     | LAN                                                |  |

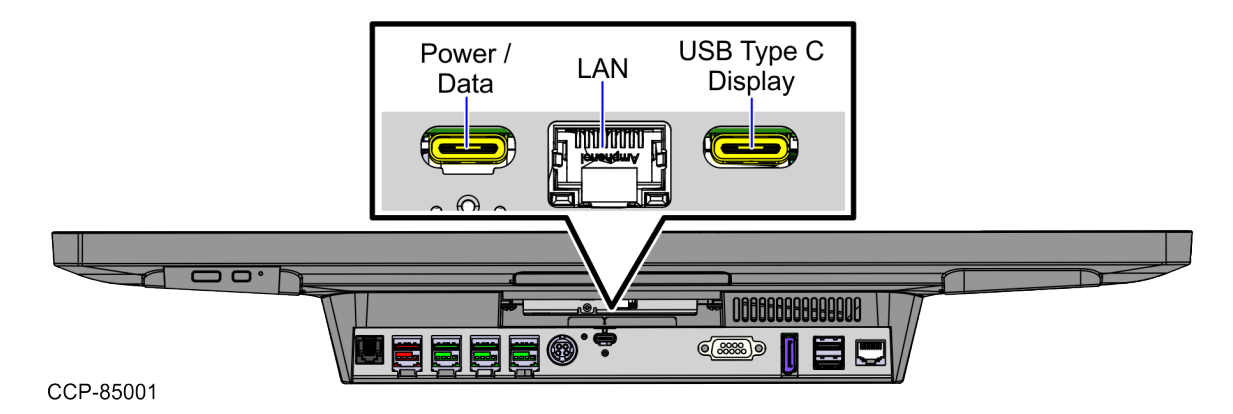

7. Connect the following cables to the corresponding Integrated Retail I/O Box ports.

| Pre-routed cables                | Retail I/O Box Ports  |
|----------------------------------|-----------------------|
|                                  | Cash Drawer           |
| Receipt Printer                  | USB 24V Port F        |
| PIN Pad (Optional)               | USB 12V Port E        |
| KIO Board                        | USB 12V Port D        |
| Handheld Scanner (Optional)      | USB 12V Port C        |
| 24V, 150W Power Supply           | 24V Power In          |
| Secondary Display (Optional)     | Display Port          |
| Single Window Scanner            | USB 3.0 Type A Port A |
| <b>Note</b><br>For Service only. | USB 3.0 Type A Port B |

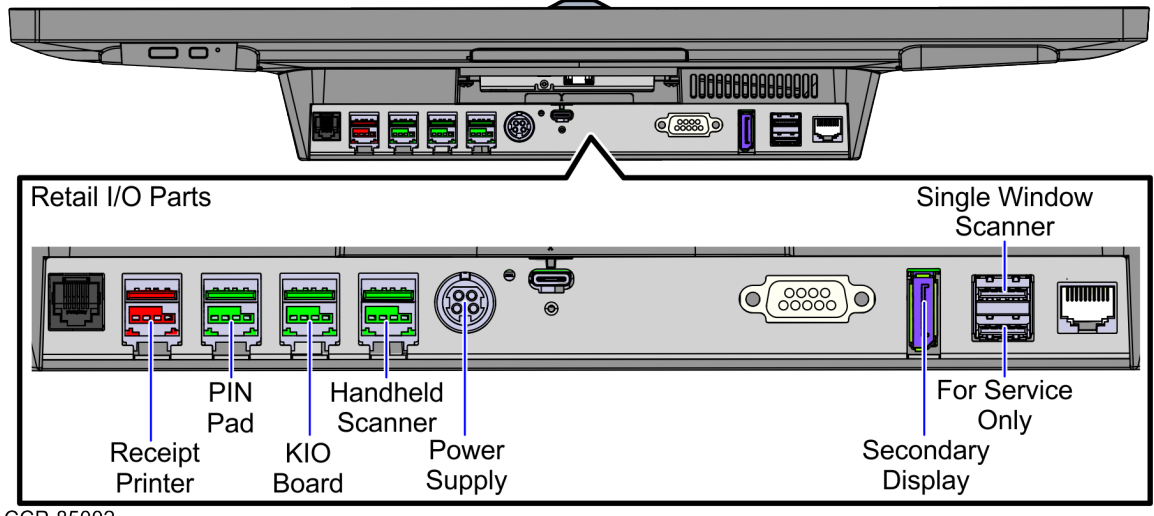

CCP-85002

8. Install the Connector Cover at the back of the Terminal Display using two (2) screws.

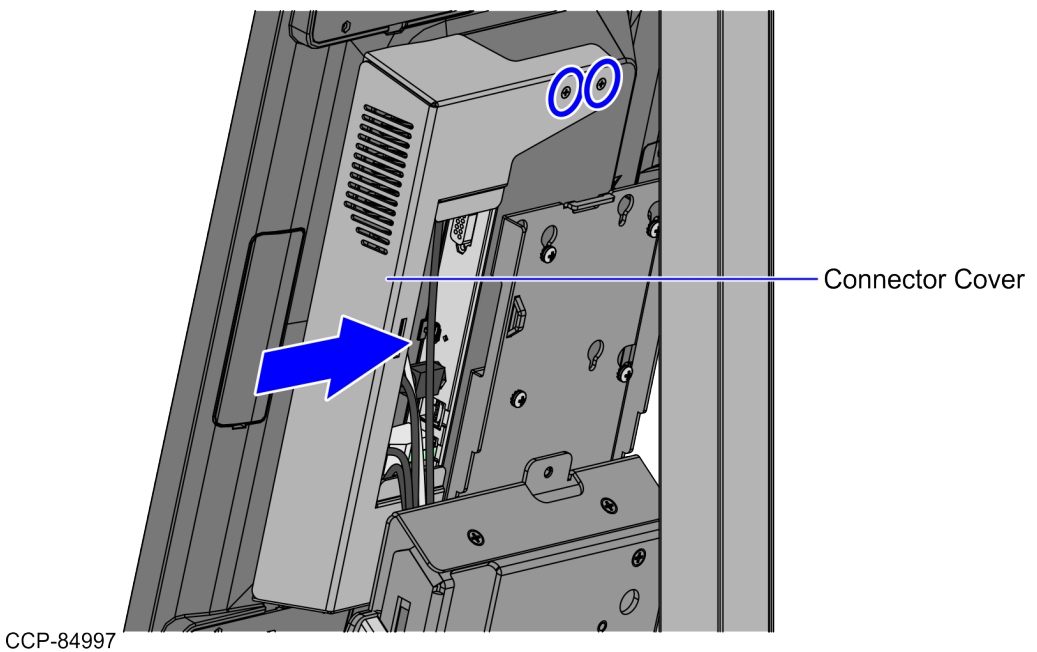

9. Install the Port Cover (Tabletop) on top of the Connector Cover using one (1) screw, as shown in the image below.

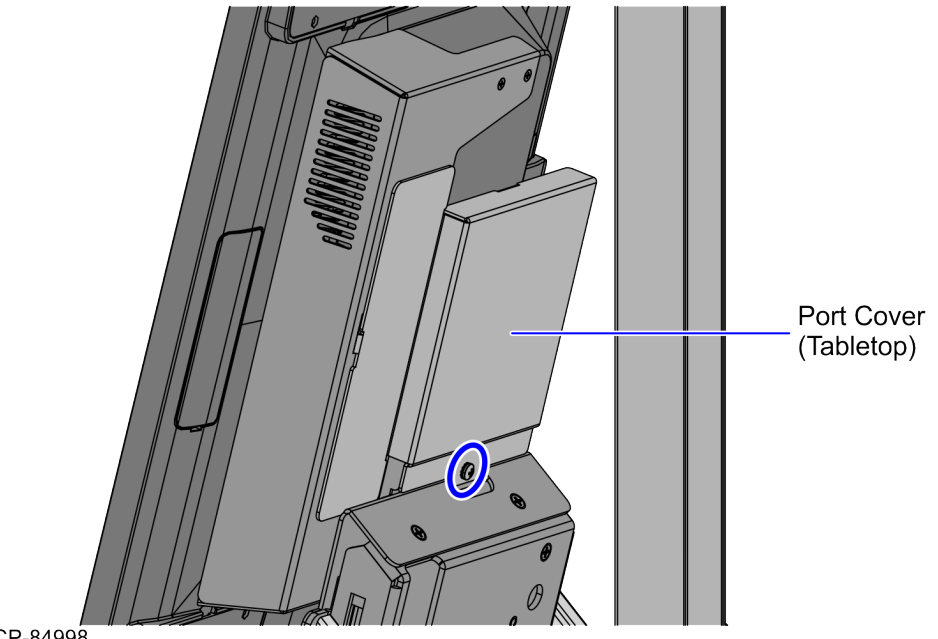

CCP-84998